## **INSCRIPTION SUR SPORTDATA**

## Pour les inscriptions individuelles ou d'équipe, PROCÉDEZ DE LA FAÇON SUIVANTE :

- 1. Se rendre sur le site de SPORTDATA : <u>https://www.sportdata.org/</u>.
- 2. Parmi le choix d'arts martiaux apparaissant, sélectionnez le Karate (Karate Events).
- 3. Cliquez sur « CONNEXION » en haut à droite de la page.
- 4. Dans la section « connexion club/équipe », saisissez votre nom d'utilisateur et votre mot de passe si vous possédez déjà un compte OU, au bas de la fenêtre, cliquez sur « créer un nouveau compte ».
- 5. Remplissez les champs marqués d'un astérisque, cochez la case d'acceptation des conditions et cliquez sur l'onglet « envoyer ».

<u>Note</u>: Aussitôt que vous recevrez une confirmation par courriel de votre ouverture de compte, vous pourrez inscrire vos athlètes. Vous pouvez effectuer une ou plusieurs inscriptions à la fois. Assurez-vous de disposer d'une carte de crédit pour régler le paiement en ligne. **Aucun paiement par la poste ne sera accepté.** 

- Lorsque votre compte est activé (ou déjà créé), cliquez sur l'onglet « connexion » et dans la section « connexion club/équipe », saisissez votre nom d'utilisateur et votre mot de passe en respectant la casse (majuscule et minuscule).
- 7. Au haut de la page, cliquez sur l'onglet « All events
- 8. Au milieu de la page, appuyez sur le bouton => \_\_\_\_\_\_\_
- 9. La liste de tous les évènements devrait apparaitre. Vous pouvez dans ce cas soit défiler la liste ou bien cliquer sur rechercher pour trouver votre évènement.
- 10. Sélectionnez « SELECTION EQUIPE DU QUEBEC 1 2 3 2019-2020» pour les inscriptions à la compétition.
  - **Ø** "
- Cliquez sur l'onglet « enregistrement ">».
  En vous servant de la barre de menu suivante.

| SOFFICIAL | 👥 SPORTIFS | 🚦 ENTRAÎNEUR         | ARBITRE       |
|-----------|------------|----------------------|---------------|
|           | 🔒 OFFICI/  | AL 🔓 MY CURRENT ENTR | IES / PAYMENT |

inscrivez vos athlètes, instructeurs

et arbitres.

- 13. Pour ajouter un athlète n'apparaissant pas dans le menu déroulant ou non inscrit, cliquez sur « créer/modifier un sportif 🗹 »
- 14. Remplissez la fiche d'inscription en saisissant les informations obligatoires suivantes:
  - a. Prénom
  - b. Nom de famille
  - c. Date de naissance
  - d. Poids (en kg)
  - e. Sexe
  - f. Nationalité
- 15. Lorsque vous avez terminé d'inscrire les athlètes et les catégories de chacun, cliquez sur l'onglet en haut de la page « My current entries MY CURRENT ENTRIES .
- 16. Cliquez sur le logo PayPal
- 17. Cliquez sur Payer par carte bancaire.
- 18. Complétez les informations nécessaires et cliquez sur la plaquette « Payer » au bas du formulaire.

Si vous souhaitez <u>supprimer une inscription</u>, vous pouvez le faire en vous rendant dans la section « My current Entries /Payment ». Cliquez sur le nombre indiquant vos athlètes déjà inscrits et ensuite, sur la poubelle vis-à-vis l'inscription à supprimer. Vous recevrez un message de confirmation pour cette action (OUI ou NON). Cliquez sur l'onglet approprié.

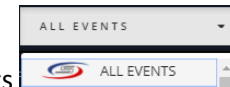